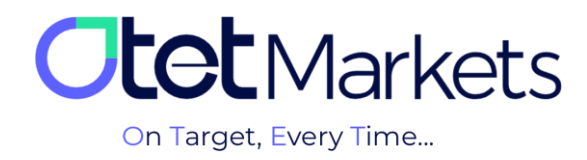

## الله الموزش واريز وجه (Deposit)

واریز وجه در اوتت مارکتس بر اساس دلار آمریکا انجام می شود و شما می توانید از طریق رمزارز، مسترکارت و ویزا کارت کیف پول خود را شارژ کنید:

- USDT-TRC20 (تتر در بستر ترون)
- USDT- ERC20 (تتر در بستر اتريوم)
  - BITCOIN (بیت کوین)
- Usdc-BsC (یواس دی سی در بستر بایننس اسمارت چین)
  - TRX (ترون)
    - مستركارت
    - ويزا كارت

در اوتت، برای واریز وجه به احراز هویت نیاز نیست اما برای برداشت پول باید حتما مراحل KYC تکمیل شده باشد.

اریز وجه از طریق رمزارزها 🛠

برای واریز وجه (دیپوزیت) از طریق رمزارزها کافی است مراحل زیر را به ترتیب انجام دهید:

۱. در صفحه اول سایت (<u>https://otetmarket.com/</u>)، روی گزینه «ورود به سیستم» کلیک کنید.

| On Target, Every Time      | شار حساب تعامن با ما بفتنان 24/2<br>وبا تربلا ورود به سیستم منافقات خساب کاربری |
|----------------------------|---------------------------------------------------------------------------------|
| FA.   المال اعتماد و تجربه | 🐲 حسابیهای اطلانی - تمادها - پلتقریها - امور عالی - درباره Otet -               |
|                            | امنیت میکنیم                                                                    |

۲. در صفحه ورود به حساب کاربری، ایمیل و رمز عبور خود را وارد کنید و کلید sign in را فشار دهید.

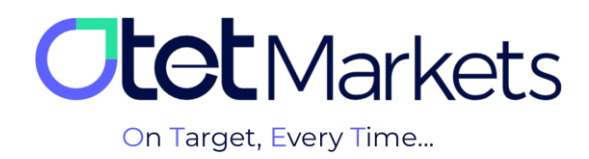

|   | Welcor  | ne to Otet Group      | Ltd                                                                 |  |
|---|---------|-----------------------|---------------------------------------------------------------------|--|
| 1 | Sign In |                       | With OR Code<br>Scan the code with Our<br>App and sign in instantly |  |
|   |         | Not a member? Sign Up |                                                                     |  |

۳. پس از ورود به حساب کاربری، از منوی سمت چپ روی funds کلیک کنید.

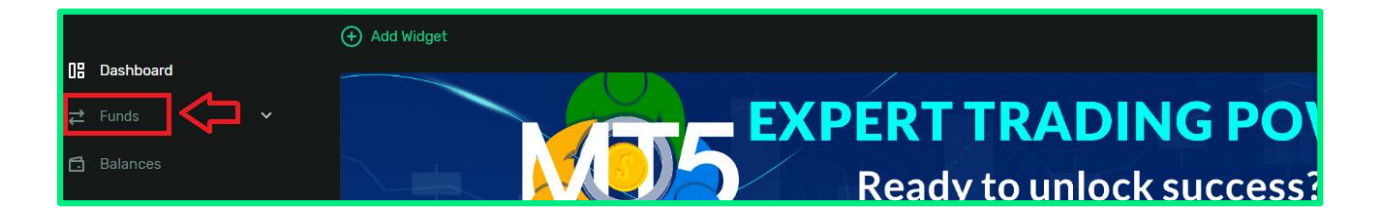

۴. در منویی که باز میشود، با کلیک روی دکمه Deposit، حساب معاملاتی و روش مورد نظر خود برای واریز را انتخاب کنید.

| 08 | Dashboard |   | То            |     |  |
|----|-----------|---|---------------|-----|--|
| ₽  |           |   | s, usd        | o ~ |  |
|    | Deposit   |   | Usina         |     |  |
|    |           |   | Currency      |     |  |
|    |           |   | 😗 USDT Tether |     |  |
| 6  |           |   |               |     |  |
| 8  | Accounts  | ~ |               |     |  |

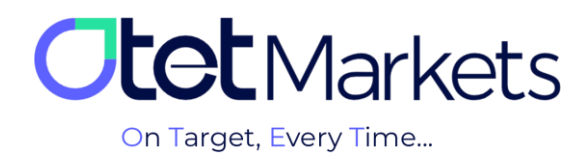

**۵.** از منوی Currency میتوانید نوع ارز مورد نظر خود را انتخاب کنید. از گزینه USDT برای واریز تتر و BTC برای واریز بیتکوین استفاده کنید.

| S USD                      | 0 ~ |                |
|----------------------------|-----|----------------|
| Using                      |     |                |
| Currency                   |     | Payment method |
| Tether                     |     |                |
| Şearch                     | م   |                |
| USDT Tether<br>BTC Bitcoin |     |                |

در قسمت Payment method مى توانيد شبكه مورد نظر خود را براى واريز انتخاب كنيد.

| ^ |
|---|
| Q |
|   |
|   |
|   |
|   |
|   |

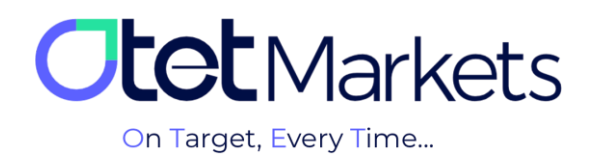

\*توجه: اگر رمز ارز بیت کوین را انتخاب کنید، آدرسهای Legacy و SegWit را خواهید دید. این دو نوع آدرس در شبکه بیت کوین متداول هستند و از نظر قالب و عملکرد متفاوت عمل می کنند. در آدرسهای SegWit در مقایسه با آدرسهای Legacy، هزینه تراکنش کمتری را پرداخت می کنید.

| Using                                                                                 |                   |
|---------------------------------------------------------------------------------------|-------------------|
| Currency                                                                              | Payment method    |
| BTC Bitcoin                                                                           | Deposit Bitcoin   |
| Indicative Amount                                                                     |                   |
| Use these fields to check current rates for deposit. Commission depends on blockchain |                   |
| То Рау                                                                                | To Get            |
| BTC Amount to pay                                                                     | USD Amount to get |
| 1 BTC = 103184.08056 USD                                                              |                   |
| Time to fund Depending on the Blockchain                                              |                   |
| Address type                                                                          |                   |
|                                                                                       |                   |
|                                                                                       | ^                 |
| p2sh-segwit (Default)                                                                 |                   |
| legacy                                                                                |                   |

از قسمت To Pay و To Get نیز می توانید به ترتیب میزان واریزی و معادل آن را به دلار مشاهده کنید.

۶. در بخش بعدی پس از انتخاب مبلغ مورد نظر و مشاهده معادل آن دکمه Send Request را بزنید تا آدرس کیف پول مورد نظر

برای واریز نمایش داده شود. دقت کنید شبکه مورد نظر را به درستی انتخاب کنید.

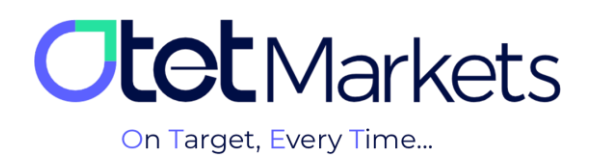

| Deposit                 |                                                                   |                                                                                                    | Ċ                                         | ⊕ . |
|-------------------------|-------------------------------------------------------------------|----------------------------------------------------------------------------------------------------|-------------------------------------------|-----|
| То                      |                                                                   |                                                                                                    | Deposit                                   |     |
| <b>USD</b><br>ID: 42206 | 0 ~                                                               |                                                                                                    | <b>106.50</b> USD<br>Deposit • 13.05.2025 |     |
| Using                   |                                                                   |                                                                                                    |                                           |     |
|                         |                                                                   | Payment method                                                                                                    |                                           |     |
| USDT Tether             |                                                                   | Peposit with USDT TRC20 Vecentralisation                                                                                                    |                                           |     |
|                         |                                                                   |                                                                                                    |                                           |     |
|                         | Please double-check that you a network, but they are different of | re sending the correct asset to the correct address. USDT (TRC20) and TRX use the same<br>urrencies and must be sent to their respective addresses. |                                           |     |
|                         |                                                                   |                                                                                                    |                                           |     |
|                         |                                                                   |                                                                                                    |                                           |     |
|                         |                                                                   |                                                                                                    |                                           |     |
|                         |                                                                   |                                                                                                    |                                           |     |
|                         |                                                                   |                                                                                                    |                                           |     |
|                         |                                                                   |                                                                                                    |                                           |     |
|                         |                                                                   |                                                                                                    |                                           |     |
|                         |                                                                   |                                                                                                    |                                           |     |
|                         |                                                                   |                                                                                                    |                                           |     |
| Send Request            |                                                                   |                                                                                                    |                                           |     |

۷. در این مرحله، بخش جدیدی باز می شود که حاوی آدرس کیف پول است. این آدرس به دو صورت کد و QR Code نمایش داده می شود که می توانید کد ارائه شده را کپی و در کیف پول دیجیتال خود پیست کنید. یا در اپلیکیشن کیف پول خود، از قسمت ارسال وجه، QR Code دریافتی را اسکن کنید تا فرایند واریز تکمیل شود.

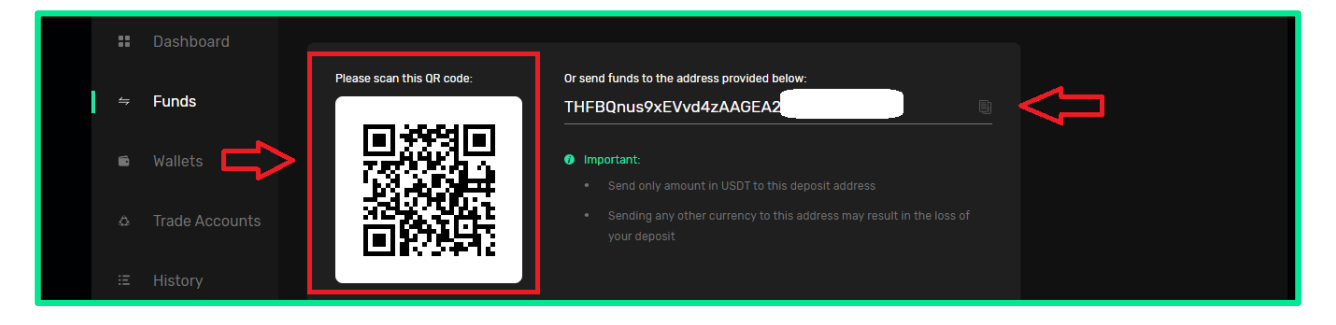

۸. همزمان نیز از طرف اوتت ایمیلی مبنی بر موفقیتآمیز بودن فرایند واریز (Successful Deposit) برایتان ارسال میشود.

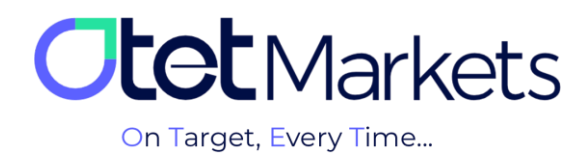

| Dear client!<br>You have a new deposit received in<br>our system!                                      |
|----------------------------------------------------------------------------------------------------|
| Account No: 122 (USD)<br>Amount: 100.000 USDT<br>Deposit method: USDT TRC20<br>TransactionID:<br>a7d5( |

۹. بعد از انجام واریز یا برداشت، برای اطلاع از میزان دارایی خود می توانید در منوی سمت راست روی گزینه OtetMarkets کلیک
۹. بعد از انجام واریز یا برداشت، برای اطلاع از میزان دارایی خود می توانید در منوی سمت راست روی گزینه OtetMarkets کلیک
۲۰ کنید و در صفحه اصلی سایت، موجودی حساب خود را به واحد دلار ببینید. در قسمت Last Transactions نیز تاریخچه آخرین
۲۰ تراکنش ها نمایش داده می شود.

| Otot Markets                            | Welcome, Otetmarkets          |                                               | 🛱 Share opinion about new UI |
|-----------------------------------------|-------------------------------|-----------------------------------------------|------------------------------|
| 08 Dashboard                            | Add Widget                    |                                               |                              |
| t Funds ^<br>Deposit<br>Transfer        |                               | ERT TRADING POWER<br>Ready to unlock success? |                              |
| Withdraw                                | Total Balance                 | C azu                                         |                              |
| ₽ Platforms ✓                           | • USD                         | 687.91                                        |                              |
| ∑ Transaction History<br>▲ B2Copy New ~ | 687.91<br>Jac                 |                                               |                              |
| <b>O</b> Helpdesk                       | Last spaked 2024-09-112 19.35 |                                               |                              |
|                                         |                               |                                               |                              |

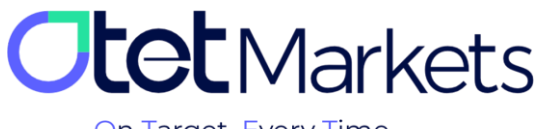

On Target, Every Time...

انتقال وجه از کیف پول شخصی به حساب کاربری اوتت به صورت آنی و در لحظه انجام می شود. در صورتی که

واریزی از طریق دیگر روش ها انجام شده باشد، ممکن است فرایند انتقال، کمی به طول انجامد. مدت زمان

انتظار به قوانین و شرایط مبدا بستگی دارد.

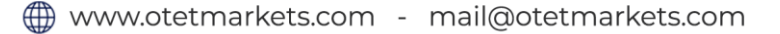

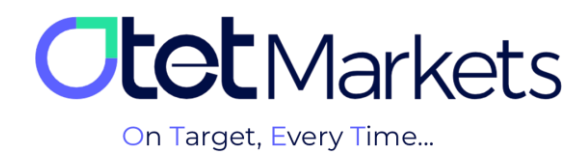

# اریز از طریق مسترکارت و ویزا کارت 🛠

بخش مربوط به پرداختهای ارزی کارگزاری اوتت درحال حاضر به دو صورت در دسترس است:

- للج كاربران بينالمللي
- البران کشورهای آفریقای جنوبی

### كاربران بينالمللي

کاربران بینالمللی در حال حاضر میتوانند از طریق ویزا کارت و مسترکارت در کارگزاری اوتت واریز وجه انجام دهند. برای این منظور لازم است مراحل زیر را دنبال کنید:

 ۲. در صفحه اصلی داشبورد، از منو Funds را انتخاب کنید و روی Deposit کلیک کنید. پس از انتخاب حساب مورد نظر از قسمت Currency روی گزینه USD کلیک کنید.

| 08 | Dashboard | То                       |  | Deposit | See Mor                                |
|----|-----------|--------------------------|--|---------|----------------------------------------|
| ₽  | Funds     | S USD                    |  |         |                                        |
|    | Deposit   | Using                    |  |         |                                        |
|    |           | Currency                 |  |         |                                        |
|    |           | S USD USD                |  |         |                                        |
| ß  |           |                          |  |         |                                        |
| \$ |           | Non NGN Nigerian naira   |  |         |                                        |
| ▲  |           | GHS Ghanaian cedi        |  |         |                                        |
| 3  |           | Step Kenvan shilling     |  |         | No transaction found                   |
| 68 |           | R ZAR South African rand |  |         |                                        |
| S  |           | 😿 TRX Tron               |  |         |                                        |
|    |           | S USDC USD Coin          |  |         |                                        |
|    |           | S USD USD                |  |         | Thanks for contacting Otet<br>Markets! |
|    |           |                          |  |         |                                        |

۲. از قسمت Payment method ویزا کارت و مستر کارت را انتخاب کنید.

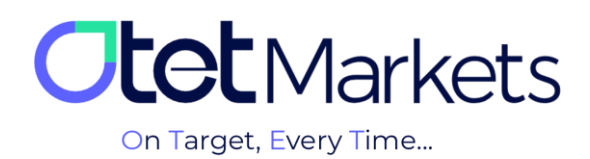

| Using                                                                                 |                            |
|---------------------------------------------------------------------------------------|----------------------------|
| Currency                                                                              | Payment method             |
| S USD USD V                                                                           | VISA 🧶 Mastercard and VISA |
| Indicative Amount                                                                     | Search Q                   |
| Use these fields to check current rates for deposit. Commission depends on blockchain |                            |
| То Рау                                                                                | VISA 🧶 Mastercard and VISA |
|                                                                                       |                            |

۳. از قسمت To Pay مبلغ مورد نظر را وارد کنید و از قسمت To Get میزانی که حساب شما شارژ می شود را مشاهده کنید.

| ndicative Amount                                                                      |                   |  |  |  |  |
|---------------------------------------------------------------------------------------|-------------------|--|--|--|--|
| Use these fields to check current rates for deposit. Commission depends on blockchain |                   |  |  |  |  |
| Pay 🗢                                                                                 | To Get 🛟          |  |  |  |  |
|                                                                                       | USD Amount to get |  |  |  |  |
| ISD Amount to pay                                                                     | USD Amount to get |  |  |  |  |

۴. دکمه Send Request را بزنید تا به درگاه بانکی متصل شوید.

| Indicative Amount                                                                     |         |   |  |
|---------------------------------------------------------------------------------------|---------|---|--|
| Use these fields to check current rates for deposit. Commission depends on blockchain |         |   |  |
| То Рау                                                                                |         |   |  |
| USD 100 ×                                                                             | USD 100 | × |  |
|                                                                                       |         |   |  |
| Time to fund From 3 to 5 Days                                                         |         |   |  |
|                                                                                       |         |   |  |
| Amount                                                                                |         |   |  |
| 100                                                                                   |         | × |  |
|                                                                                       |         |   |  |
| Send Request                                                                          |         |   |  |

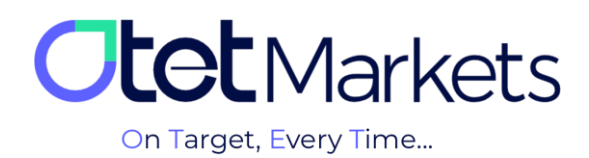

| Card details<br>If your card currency differs from the paymer<br>currency, your bank may charge an additional<br>fee for currency conversion<br>Card Number<br>0000 0000 0000 0000<br>Cardholder Name<br>Cardholder Name<br>MM/YY<br>MM/YY<br>CVV/CVC<br>CVV/CVC |
|----------------------------------------------------------------------------------------------------|
| Card Number Cardholder Name Cardholder Name MM/YY MM/YY CVV/CVC CVV/CVC                                                                                                    |
| Cordholder Name   Cardholder Name   MM/YY   MM/YY   Cvv/cvc   Cvv/cVc                                                                                                    |
| Cardholder Name<br>Cardholder Name<br>MM/YY<br>MM/YY<br>cvv/cvc<br>cvV/cVC                                                                                                    |
| Cardholder Name<br>MM/YY<br>MM/YY<br>cvv/cvc<br>CVV/CVC                                                                                                    |
| MM/YY<br>MM/YY<br>CVV/CVC<br>CVV/CVC                                                                                                    |
| мм/үү<br><b>сvv/сvс</b><br>сvv/cvc                                                                                                    |
| cvv/cvc<br>cvv/cvc                                                                                                    |
| CVV/CVC                                                                                                    |
|                                                                                                    |

پس از وارد کردن اطلاعات شماره حساب، لطفا صفحه را نبندید تا فرآیند کامل شود و به صورت خودکار به داشبورد منتقل شوید.

#### راهنمای استفاده از درگاههای پرداخت Visa و Mastercard

- استفاده از درگاه پرداخت تنها برای کاربرانی امکان پذیر است که فرآیند تأیید هویت (KYC) را کامل کرده باشند و کارت بانکی آنها به نام خودشان باشد.
- پردازش واریز ممکن است تا ۲۴ ساعت کاری زمان ببرد. حداقل مبلغ هر تراکنش ۵ دلار و حداکثر ۳۰۰۰ دلار است. نرخ تبدیل ارز و کارمزد ۶٫۵٪ به صورت خودکار اعمال می شود.
  - بازگشت وجه تنها برای مبالغ استفادهنشده یا تراکنشهای ناموفق و صرفاً پس از بررسی تیم مالی انجام می شود.
  - اطلاعات کارت بانکی ذخیرہ نمی شود و تمامی تراکنش ها در بستری امن و مطابق با استانداردهای بین المللی انجام می شوند.
- انجام تراکنش (واریز و برداشت) با ویزا و مسترکارت برای مشتریان با ملیت کشورهای در فهرست تحریمهای بینالمللی از جمله:
   ایران، کره شمالی، سوریه، سودان، یمن، کوبا، روسیه، بلاروس، افغانستان، جمهوری آفریقای مرکزی، کنگو، سومالی، لبنان، ونزوئلا و
   عراق امکان پذیر نیست. همچنین ارائه خدمات ویزا و مسترکارت به کاربران کشورهای مشمول محدودیتهای رگولاتوری بروکر اعم از
   آمریکا، کانادا و ترکیه (این محدودیت صرفاً برای شهروندان این کشورهاست و کاربران در صورت داشتن شهروندی دوم از سایر
   کشورها می توانند از خدمات بانکی بهرمند شوند) نیز امکان پذیر نیست.

این راهنما برای آشنایی سریع کاربران با نحوه و شرایط استفاده از درگاههای پرداخت تهیه شده است. برای جزئیات بیشتر، قوانین و مقررات کامل را از اینجا مطالعه کنید.

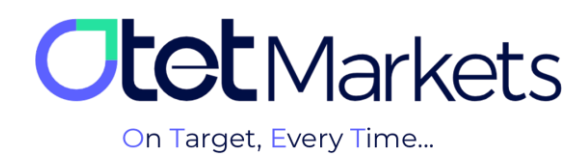

#### کاربران کشورهای آفریقای جنوبی

۱. درحال حاضر کاربران کشورهای آفریقای جنوبی، غنا، نیجریه و کنیا میتوانند بدون واسطه و با استفاده از ارزهای محلی خود، به راحتی عملیات واریز و برداشت وجه در اوتت را انجام دهند. برای این منظور کافی است از بخش Currency نوع روش پرداخت خود را انتخاب کنند.

| Using                    |   |                |  |
|--------------------------|---|----------------|--|
|                          |   | Payment method |  |
| S USD USD                |   |                |  |
| Şearch                   | م |                |  |
| NGN NGR Nigerian naira   |   |                |  |
| S GHS Ghanaian cedi      |   |                |  |
| 🥮 KES Kenyan shilling    |   |                |  |
| R ZAR South African rand |   |                |  |

- ۲. در این بخش کافی است از بین واحدهای پولی مورد نظر یکی را انتخاب کنید.
- ۳. در بخش Payment method میتوانید روش مورد نظر برای پرداخت را انتخاب کنید. از قسمت To Pay و To Get نیز میتوانید به ترتیب میزان واریزی و معادل آن را به دلار مشاهده کنید.

| Currency           | Payment method                              |   |
|--------------------|---------------------------------------------|---|
| NGN Nigerian naira |                                             |   |
|                    |                                             | Q |
|                    | Flat Deposit VISA OF Mastercard VISA-Africa |   |

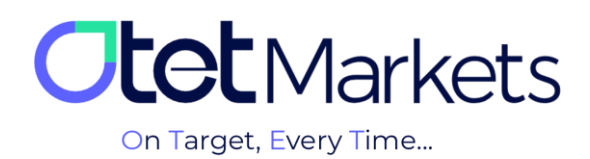

| Indicative Amount                                                                     |  |                 |   |  |
|---------------------------------------------------------------------------------------|--|-----------------|---|--|
| Use these fields to check current rates for deposit. Commission depends on blockchain |  |                 |   |  |
| То Рау                                                                                |  | To Get          |   |  |
| NGN 10000                                                                             |  | USD <b>6.24</b> | × |  |
| L<br>1 NGN = 0.00062431318607240929 USD                                               |  |                 |   |  |
|                                                                                       |  |                 |   |  |

۴. در بخش بعدی پس از انتخاب مبلغ مورد نظر و مشاهده معادل آن به دلار دکمه Send Request را بزنید تا به درگاه بانکی متصل شوید.

| Indicative Amount                                         |                                                                                       |          |  |  |
|-----------------------------------------------------------|---------------------------------------------------------------------------------------|----------|--|--|
| Use these fields to check current rates for deposit. Comm | Use these fields to check current rates for deposit. Commission depends on blockchain |          |  |  |
| То Рау                                                    |                                                                                       |          |  |  |
| NGN 10000                                                 |                                                                                       | USD 6.24 |  |  |
| 1 NGN = 0.00062431318607240929 USD                        |                                                                                       |          |  |  |
| Time to fund C                                            | Depending on the Blockchain                                                           |          |  |  |
|                                                           |                                                                                       |          |  |  |
| 10000                                                     |                                                                                       |          |  |  |
| Send Request                                              |                                                                                       |          |  |  |

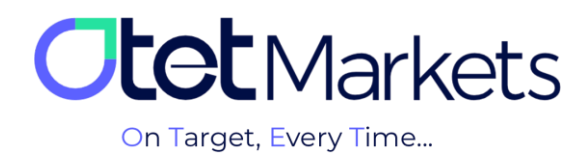

واحد پشتیبانی کارگزاری او تتمارکتس، ۲۴ ساعته/ ۷ روز هفته آماده پاسخگویی به مشتریان گرامی است. در صورت مواجه شدن با هر چالشی، یا برای کسب اطلاعات بیشتر میتوانید از طریق چت آنلاین موجود در پایین صفحات با کارشناسان ما در ارتباط باشید.

| <b>tot</b> Markets                                                                                                    | Welcome, Otetmarkets                                                                                                    |                                                                                                    | 📢 Share opinion abou | it new UI 🤆 🌐 🗘 时                  |
|----------------------------------------------------------------------------------------------------|----------------------------------------------------------------------------------------------------|----------------------------------------------------------------------------------------------------|----------------------|------------------------------------|
| DB: Destboard       If Funds     ✓       If Balances     ✓       If Balances     ✓       If Transaction History     ✓       If Bittom     ✓       If Bittom     ✓       If Bittom     ✓       If Bittom     ✓       If Bittom     ✓       If Bittom     ✓       If Bittom     ✓       If Bittom     ✓       If Bittom     ✓ | A statuset          Image: Contract of the status         Image: Contract of the status         Image: Contra | Otet Markets Summer Festival<br>Double Your Money and Get It Back!<br>*\$100 Bonus + Cashback<br>uso • | \$ %                 | Rectivences                        |
|                                                                                                    | Last Transactions                                                                                                    | <ul> <li>Completed</li> <li>Completed</li> </ul>                                                       | 99072405<br>27072405 | Gut now                            |
| ≪ Collapse                                                                                                    |                                                                                                    | Completed                                                                                              | 26.07.24 0 5         | Powered by <mark>O LiveChat</mark> |

«از اینکه کارگزاری ما را برای معاملات خود انتخاب کردهاید از شما سپاسگزاریم»

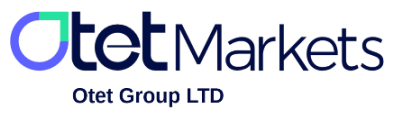

Otet Group Ltd., registered under Registration Number 2023-00595 in Saint Lucia, is a financial brokerage company listed in the Registry of International Business Companies (IBC) under the jurisdiction of Saint Lucia. The company's registered address in Saint Lucia is No. 10 Manoel Street, Castries, Saint Lucia, Postal Code LC04 101. Additionally, the company's registered office address is No. 5, Becicka Plaza, Becici, Budva, Montenegro.